| 1. | 登录并选课     | 1 |
|----|-----------|---|
|    | 1.1 登录    | 1 |
| 2. | 在线学习      | 2 |
|    | 2.1 查看课程  | 2 |
|    | 2.2 课程简介  | 2 |
|    | 2.3 学习空间  | 3 |
|    | 2.4 观看视频  | 4 |
|    | 2.5 作业与考试 | 4 |
|    | 2.6 发布讨论  | 5 |
|    | 2.7 查看成绩  | 5 |
|    |           |   |

# 目 录

# 1. 登录并选课

#### 1.1 登录

(1) 使用谷歌浏览器, 输入网址: <u>https://swubk.xuetangx.com</u>

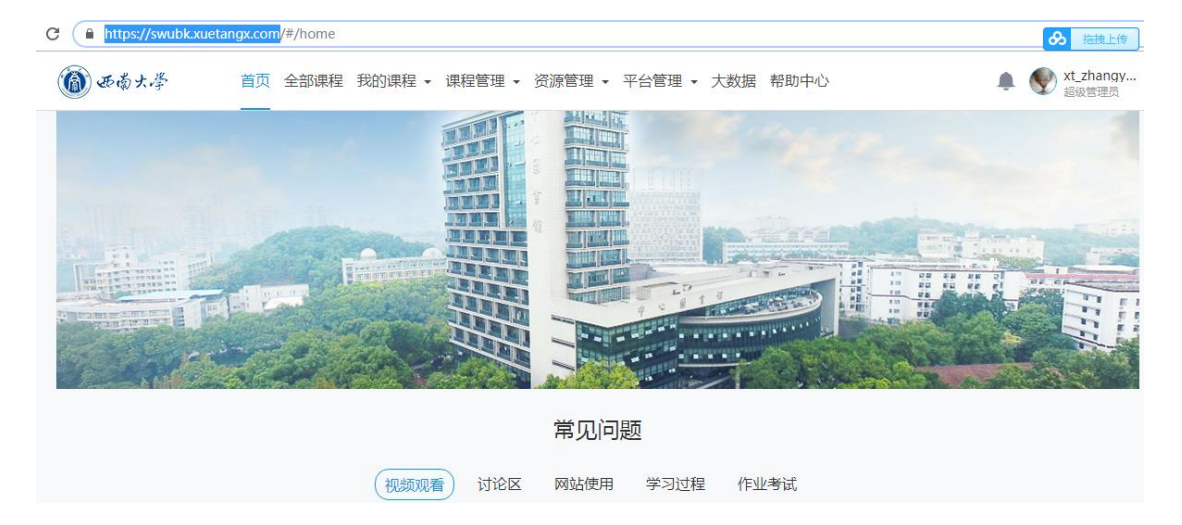

输入学号和密码,登陆;(如果忘记学号,请找学校教导员查询,初始密码是学 号后6位)

帐号激活

账号激活;(如下图所示,注意,第一行输入的是真实姓名) 绑定手机或邮箱;(输入手机号,获取验证码)

| 登录           | axaxii为账号设置新游明<br>真实处名 输入真实姓名 ■ |  |  |  |
|--------------|---------------------------------|--|--|--|
| 学号/工号 邮箱/手机号 | 输入新密码                           |  |  |  |
| 请输入学号/工号     | 再次确认密码                          |  |  |  |
| 密码/初始密码      | 鄉定手机 ●                          |  |  |  |
| 请输入密码/初始密码   | 请输入验证码获取验证码                     |  |  |  |
| 忘记密码         | 切换为绑定邮箱                         |  |  |  |
| 立即登录         | 确认激活                            |  |  |  |

#### (2) 选课成功后,点击"我的课程",即可进入学习。

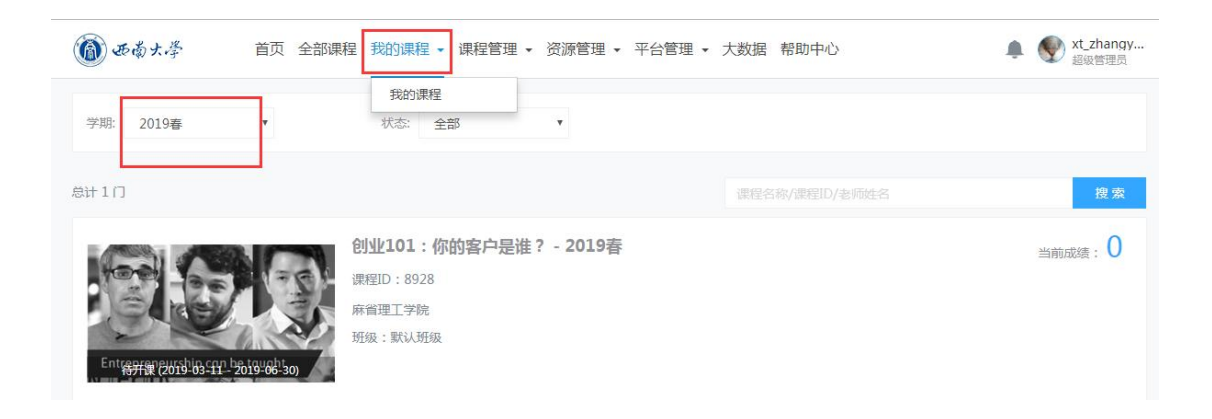

# 2. 在线学习

#### 2.1 查看课程

登录平台后,在"我的课程"页面查看所选课程。

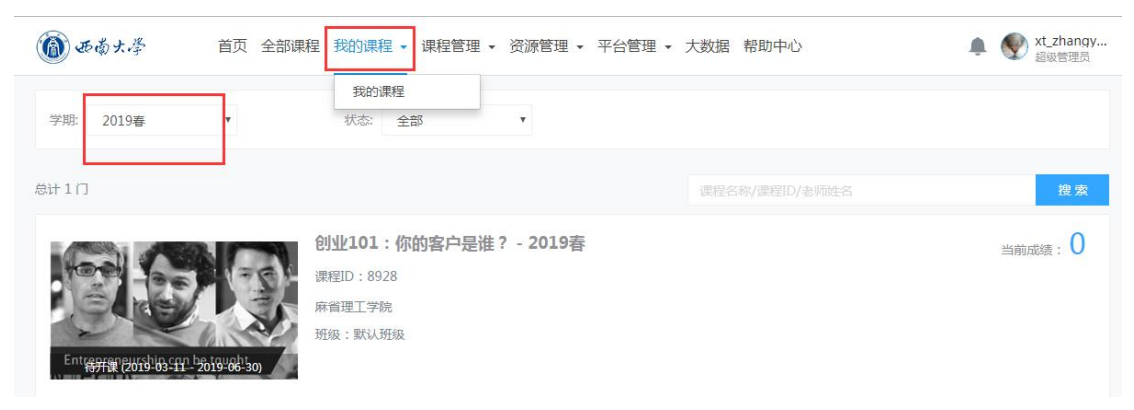

## 2.2 课程简介

点 击 每 一 门 课 程 的 " 课 程 封 面 图 " 可 进 入

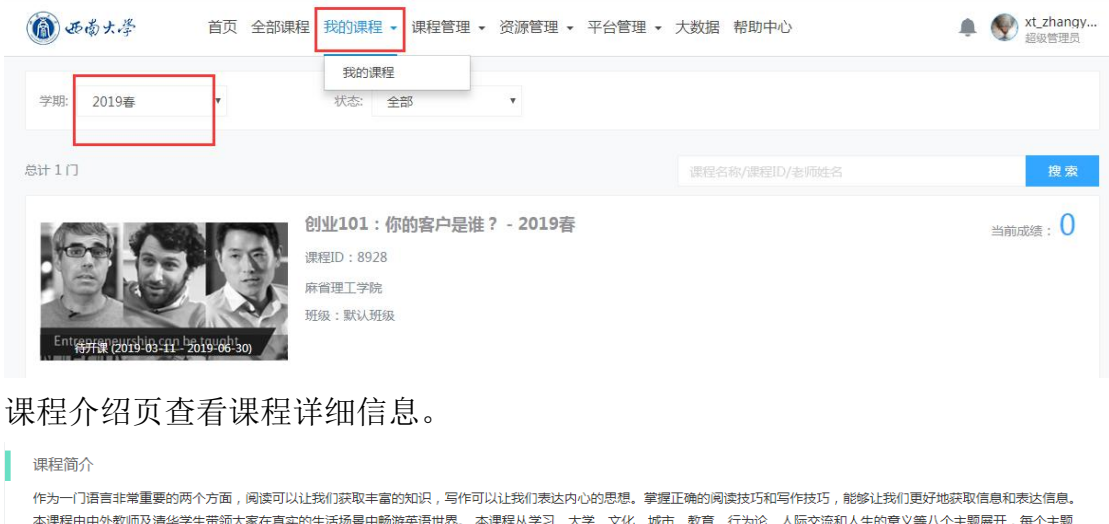

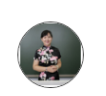

张文霞 清华大学 外国语言文学系 教授 张文霞,清华大学外国语言文学系教授、博士生导师。自1987年工作至今,一直承担量大面广的公外本、硕、博的英语课程和英语专业硕、博研 究生的课程教学。其主要研究方向为应用语言学和语言测试学,在国内外学术期刊上发表论文40余篇,出版专義2部,主编数材4部。其中包括专

~ 展开

### 2.3 学习空间

在个人空间点击"进入课程"默认进入课程学习空间的"课件"页,可以查看课程大纲,也可从这里跳转到观看视频/图文、做作业、参加考试等,及完成进度标识。

|                                         | E联网学校 首页 全部课程 我的课程 ▼ 常见问题                                                                                                    | ● 20180921<br>学生 |
|-----------------------------------------|----------------------------------------------------------------------------------------------------|------------------|
| 〈返回                                     | 生活英语读写                                                                                                    | 成绩 0分            |
| 课件<br>讨论区<br>公告<br>成绩<br>资料<br>作业<br>考试 | <ul> <li>Unit 1 Learning</li> <li>1.Introduction</li> <li>Video</li> <li>3.Key Words</li> <li>Video</li> <li>4.Sentences</li> <li>Video</li> </ul> | ○ 未开始            |
| anv3.xuetangx.com/lms#                  | Unit 1 Learning4.Sentences { <del>[] 作业</del> 说明: Unit 1 Learning4.Sentences<br>/video/3322/3783/3669bfdd-c6f1-4de                                 | 开始作答             |

#### 2.4 观看视频

在个人空间点击"去上课"(首次学习本课程时)/"继续学习"可直接进行课程 视频观看,视频可重复观看,看视频过程中可以随时提问和阅读讲义。

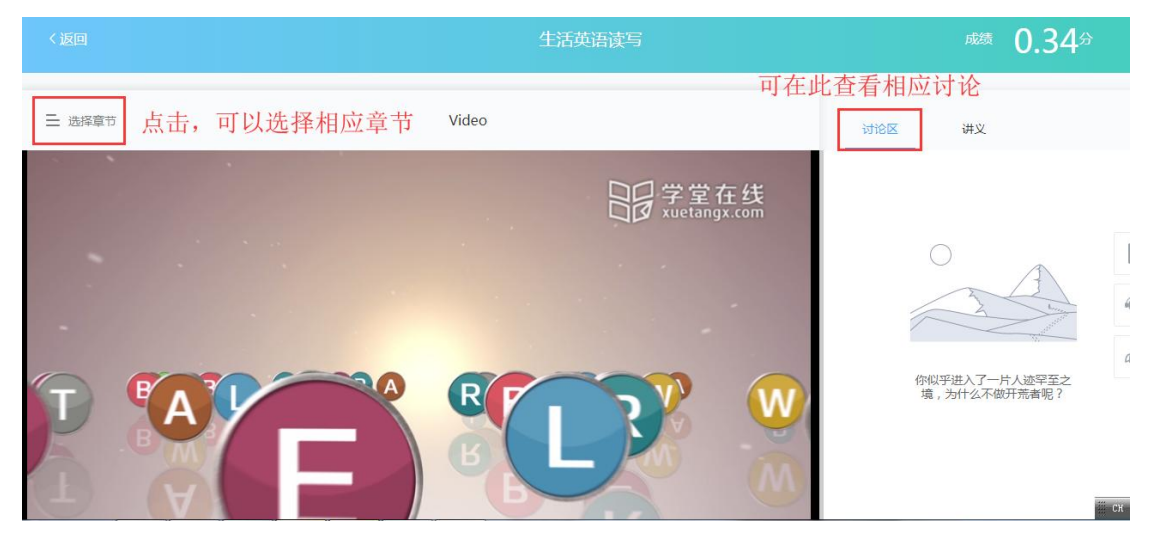

#### 2.5 作业与考试

在课程学习空间,点击"作业"、"考试"可以进行作业测验和参加考试,作业和 考试必须在规定的时间段内完成。

| 课件    | 序号 | 作业名称 | 作业开放时间                                      | 成绩公布时间              | 提交次数 | 答题状态 | 得分率 | 操作   |
|-------|----|------|---------------------------------------------|---------------------|------|------|-----|------|
| 讨论区   | 1  | 作业一  | 2018.08.23 14:00:00-20<br>18.08.30 00:00:00 | 无                   | 1/1  | 已结束  |     | 查看解析 |
| 成绩    | 2  | 作业二  | 2018.08.27 00:00:00-20<br>18.08.31 00:00:00 | 无                   | 0/1  | 已结束  |     | 缺考   |
| 资料 作业 | 3  | 特殊题  | 2018.08.23 18:13:19-20<br>18.08.23 18:30:30 | 2018.08.23 18:31:47 | 0/1  | 已结束  |     | 缺考   |
| 考试    | 4  | 特殊题2 | 2018.08.23 18:46:52-20<br>18.08.25 00:00:00 | 2018.08.26 00:00:00 | 0/2  | 已结束  |     | 缺考   |
|       | 5  | 12   | 2018.08.28 20:19:46-20<br>18.08.30 00:00:00 | 无                   | 0/2  | 已结束  |     | 缺考   |
|       | 6  | 1    | 2018.08.29 21:55:53-20<br>18.08.30 00:00:00 | 2018.08.31 00:00:00 | 0/1  | 已结束  |     | 缺考   |

## 2.6 发布讨论

在学习过程,还可以参与在"讨论区"页或视频观看过程中参与讨论、在"资料" 页或视频观看过程中阅读讲义,在"公告"页查看课程公告。

|     | 生活英语读写                                                                         | 成绩 0.34分         |  |  |
|-----|--------------------------------------------------------------------------------|------------------|--|--|
|     | 点击,发布提问                                                                        |                  |  |  |
| 课件  | 在此输入问题 / 答案 / 学生关键词 Q 2                                                        | 1. A. M. M.      |  |  |
| 讨论区 | 全部 知识讨论 非知识讨论 🗌 只看未回答                                                          |                  |  |  |
| 公告  | 全部讨论         ◇         全部章         ◇         综合排序↓         回复数量↓         时间排序↓ | fit Auto         |  |  |
| 成绩  |                                                                                | 张莹<br>已经帮助了0位同学  |  |  |
| 资料  |                                                                                | 我的提问我的回答我的赞      |  |  |
| 作业  | ° °                                                                            | 0 0 0            |  |  |
| 考试  | ° °                                                                            | (土42)(九4)(二)(55) |  |  |
|     |                                                                                | 何胜犬的时起           |  |  |
|     | 没有搜索到结果,换个条件试试~                                                                | 没有付胜伏的问题         |  |  |

## 2.7 查看成绩

在课程学习空间,点击"成绩"查看考核设置,学习过程中,在这里可查看当前时间您在本课程的整体成绩情况,包括当前得分、各模块得分详情。

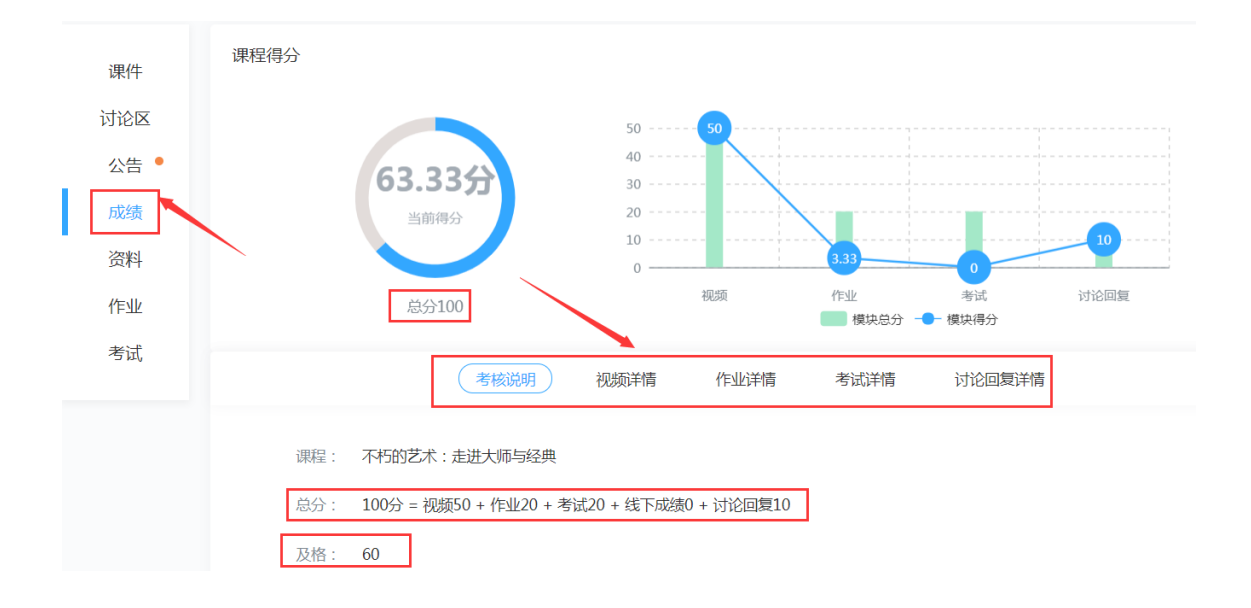